# eMeet Nova 取扱説明書

新しいeMeet 1080P Webcamをお買い上げいただきありがとうございます。このガイド を使用して、eMeet Novaのセットアップと使用を開始してください。

このユーザーガイドは、あなたのシステムを最大限に活用するために必要なすべての 情報を提供します。

eMeet Novaをセットアップまたは使用する際に問題が発生した場合は、電子メールで support@emeet.aiをご連絡ください。

また、一般的な問題の解決案は、本マニュアルの終わりのFAQ部分にあります。

# 1.0 ウェブカメラの概要

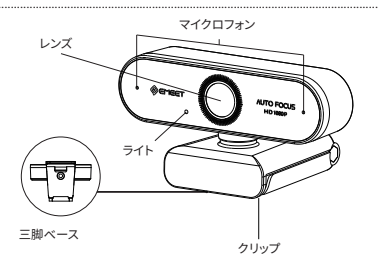

## 1.1 ハードウェア概要:

| 製品モデル              | eMeet Nova                 |
|--------------------|----------------------------|
| フォーカスモードセンサー       | オートフォーカス                   |
| センサー               | 1920×1080P CMOS            |
| レンズ                | 4レイヤー                      |
| ビデオ解像度/<br>フレームレート | 1920 × 1080, 30 fps        |
| フォーカス範囲            | >20cm                      |
| 音声                 | 2つの無指向性マイク; アクティブノイズリダクション |
| 給電                 | USB給電                      |

### 日本語[10]

注:カメラが使用できなくなりますので、USBハブを使って給電しないでください

## 1.2 最低システム要件:

インストールの過程でトラブルが発生しないよう、次のシステム要件をすべて満たして いることを確認してください。

| <b>CPU:</b><br>1.5GHzのプロセッサ又は<br>それ以上 | <b>メモリ:</b><br>512MB RAM又はそれ以上                           | <b>オペレーティングシステム:</b><br>Windows XP、Vistaおよび7/8 / 8.1 /<br>10Mac 10.4またはそれ以上のバージ<br>ョンが必要です |  |  |
|---------------------------------------|----------------------------------------------------------|--------------------------------------------------------------------------------------------|--|--|
| <b>接続:</b><br>USB 1.1 またはそれ以上         | <b>解像度:</b><br>800×600をサポート、<br>640×480またはそれ以上を<br>推奨します | <b>ビデオ/サウンドカード:</b><br>16bit またはそれ以上                                                       |  |  |

# 2.0 WEBCAMの設定

2.1 あなたのウェブカメラを置く

2.2 ウェブカメラを接続する

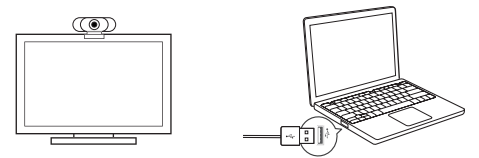

2.3 パソコンなどのディスプレイに設置する場合:

図のようにウェブカメラをつかんで、もう一方の手フレキシブルクリップペ-スを開きま す。ウェブカメラを取り付けて、フレキシブル/クリップペ-スの脚がモニタ-の背面にビッ タリと接触するようにします。

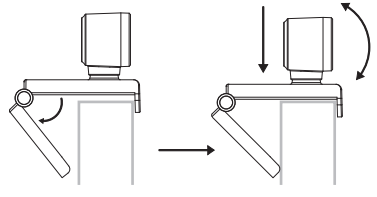

# 3.0 GETTING STARTED

## 3.1 Mac OS Xユーザーの場合

eMeet Novalは、Macに接続すると自動的にインストールされます。追加のソフトウェア は必要ありません。使用する前に、QuickTime、Photo Booth、Skype、Face Timeなど のビデオソフトを開く必要があります。Quick timeとPhoto BoothはすべてのMacに標 準装備されています。

ウェブカメラが検出されたかどうかを確認するには、画面の左上隅にあるAppleメニュ ーをクリックして、About his Macをクリックします。表示されるボップアップマインド から[システムレポート]をクリックします。Macのシステム情報ウィンドウが表示されま す。USBセクションに移動して、ウェブカメラが接続されているデバイスとして表示され ているかどうかを確認します (下の写真のように "eMeet Nova"として表示)。

## eMeet Nova:

| -  |                   |                 |
|----|-------------------|-----------------|
| Ψ. | Hardware          | USB Device Tree |
|    | ATA               | ▼ USB 3.0 Bus   |
|    | Apple pay         | V USB 2.0 Hub   |
|    | Audio             | eMeet Nova      |
|    | Bluetooth         | CITES HOTE      |
|    | Camera            |                 |
|    | Card Reader       |                 |
|    | Controller        |                 |
|    | Diagnostics       |                 |
|    | Disc Burning      |                 |
|    | Ethernet Cards    |                 |
|    | Fibre Charine     |                 |
|    | Graphics/Displays |                 |
|    | Hardware RAID     |                 |
|    | Memory            |                 |
|    | NVMExpress        |                 |
|    | PCI               |                 |
|    | Parallel SCSI     |                 |
|    | Power             |                 |
|    | Printers          |                 |
|    | SAS               |                 |
|    | SATA/SATA Exoress |                 |
|    | SPI               |                 |
|    | Storage           |                 |
|    | Thunerbolt        |                 |
|    | USB               |                 |
| •  | Network           |                 |
| ►  | Software          |                 |
|    |                   |                 |

### 3.1.1 Photo Booth

お使いのMacにカメラが内蔵されていない場合は、Photo BoothのWebカメラが自動 的に検出されます。まれに、Photo Boothが既に起動しているか、Macを再起動しても カメラを取り外して再接続してみてください。

お使いのMacにカメラが内蔵されている場合は、Photo Boothを開き、画面の左上にカ メラを入れ、このウェブカメラを使用"eMeet Nova "(下記の写真のように) eMeet Nova:

| Ś | Photo Booth | File | Edit | View | Camera                                      | Window      | Help |  |
|---|-------------|------|------|------|---------------------------------------------|-------------|------|--|
|   |             |      |      |      | FaceTime HD Camera<br>✓ eMeet Nova(Default) |             |      |  |
|   |             |      |      |      | ✓ Enable S                                  | creen Flash |      |  |

### 3.1.2 Face Time

使用されているMacが、Face Time (OS X v10.5がインストールされているか、少数のモ デルでOS X v10.4の5ightカメラが組み込まれている) を実行するためのAppleのガイ ドラインを満たしている限り、Mac用の手順についてはあなたのシステムはFace Time でウェブカメラを自動的に検出するはずです。

お使いのMacにカメラが内蔵されている場合は、Face Timeを開いて画面の左上に Videoを入れ、このWebカメラを使用" eMeet Nova" (下記の配置図のように)

### eMeet Nova:

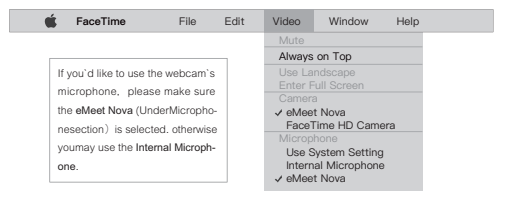

### 3.1.3 Skype

Skypeを実行する前に、Webカメラを使用している他のアプリケーションが完全に閉じ られていることを確認してください。SkypeがWebカメラを認識しない可能性がありま す。または、Skypeを最新のパージョンにアップデートしてください。

Skypeをインストールして起動したら、画面の左上隅にあるSkypeメニューで優先に選 択します (下の写真のように) :

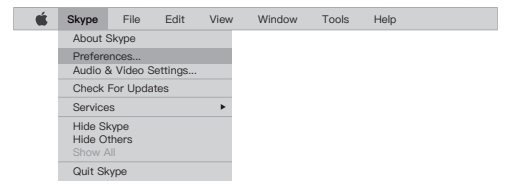

[オーディオ/ビデオ]タブの[Microphone]ドロップダウンメニューで" eMeet Nova "を選 択し、[Camera]ドロップダウンメニューで" eMeet Nova "を選択します。

(マイクのドロップダウン)メニューの下にある自動的にアサインされたマイクの設定)の 下のボックスをオフにすることをお勧めします。このオブションをオンにすると、音声通 結中に音が途切れるの状況があります。最初は、音量スライダをパーの途中より少し/ さく設定することをお勧めします。これ後、あなたはあなたの優先的に合わせてで調整 することができます。

ウィンドウを閉じる前に変更内容を保存することを忘れないでください。

| $\sim$ | ΝЛ  | 2 | 2 | ٠  | - 61 | $\sim$ |    | <b>^</b> |  |
|--------|-----|---|---|----|------|--------|----|----------|--|
| c      | IVI | c | c | u. | 1.1  | v      | v٠ | a        |  |

| Settings          | VIDEO<br>Camera eMeet Nova ~ |
|-------------------|------------------------------|
| Account & Profile |                              |
| General           | AUDIO                        |
| Appearance        | Microphone eMeet Nova ~      |
| Audio & Video     |                              |
| Calling           |                              |
| Messaging         |                              |
| Notifications     | Speakers Default device ~    |
| Contacts          | 0 1 2 3 4 5 6 7 8 9 10       |
| Help & Feedback   |                              |
|                   |                              |

#### 3.1.4 Audio設定

この機能にアクセスするために使用しているアプリケーションでeMeetウェブカムが入 カデバイスとして選択されていることを確認してください。

Macの「システム環境設定」でサウンドペインを選択し「入力」タブに移動し、Webカメ ラのマイク("eMeet Nova")をシステムのデフォルトとして指定することもできます。必 要に応じてウェブカメラの入力音量または出力音量を手動で調整することができます。

### 3.2 Windowsユーザーの場合

eMeet Webcamは、Windows Vista / 2000 / XP / Vista / 7/8 / 8.1/ 10に含まれるほ とんどのWindowsオペレーティングシステムと互換性があります。

### 3.2.1 マイクの設定(Win 7/8 / 8.1 / 10和Vista)

- スタートメニューからコントロールパネルを開き、ハードウェアとサウンドパネルを 選択します。
- [サウンド]メニューの[オーディオデバイスの管理]をクリックし、次に[設定]ウィンド ウの上部にある[録音]タブをクリックします。
- "eMeet Nova"が録画中の既定のデバイスとして選択されていることを確認し、 [OK]をクリックして変更を保存します。
- マイクの音量が小さすぎるか、音が鈍い場合は、同じ録音パネルのプロパティ( Levels) 設定で調整できます。

また、使用する個々のアプリケーションにデフォルトのデバイスを設定する必要があり ます。

## 4.0 FAQs-頻繁に聞かれる質

4.1 Mac OS X ユーザーのためのトラブルシューティング

# 4.1.1 Macに接続するとウェブカメラが認識されません。私はOS X 10.4.2以前を使用しています。

以前のパージョンのOS X 10.4ソフトウェアを使用している場合は、自動Webカメラ検 出が機能するよう、10.4.3以降の無料アップルソフトウェアアップデートをインストール してください。よければ、最新のFace Time Webcamサポートを利用できるように、最新 のパージョンに更新してください。

# 4.1.2 ウェブカメラがMacで認識されない、私は最新のOS Xを使用しています。

"eMeet Nova" がシステムレパートに記載されているかどうかを確認し、そうでない場 合は次の方法で試してみてください。

1) カメラを使用しようとするかもしれないのソフトはすべて終了します。

OS X /アプリケーション/ユーティリティーディレクトリにある端末を開きます

3) 次のコマンド文字列を完全に入力し、をクリックreturnをします:sudo killall VDC Assistant

#### 日本語[15]

まだ端末で、、以下の命令を出してください:sudo killall AppleCameraAssistant

5) 管理者のパスワードを入力してのは、スーパーユーザー権限でコマンドを実行する の必要です。sudoとしてプレフィックスされます。

カメラを使用しようとしてためにアプリを再起動してください。

# 4.2 Windows ユーザのトラブルシューティング

## 4.2.1 システムがカメラを認識していません:

1) デスクトップの左下隅にある「スタート」または「Windows」アイコンを右クリックします。

2) 「スタート」画面から「デバイスマネージャ」を選択します。

3) イメージングデバイス (Win 7またはVistaではオーディオコントローラ、ビデオ、およ びゲームとして表示) を見つけ、「eMeet Nova」のデバイスがあるかどうか確認し、クリ ックして有効にします。

デバイスが見つからない場合は、カメラがコンピュータに正しく接続されているかどう かを確認してください。

カメラを別のUSBポートに差し込んでみてください。例えば、カメラをコンピュータ背面 のいずれかのポートに差し込みます。

### 4.2.2 Skype電話をかけると、マイクが切れてしまいます:

この問題の解決策についてはこのマニュアルの第3.1.3章をご覧ください。

### 4.2.3 Windowsレポートでビデオデバイスを認識していません:

デバイスマネージャを開き、デバイスメニューで正しい「eMeet Nova」が選択されている かどうかを確認してください。

## 4.3 その他の問題

### 4.3.1 画像/ビデオがぼやけてしまいます:

高いシャープネスを実現するには、被写体をカメラから5cm~5mの撮影範囲内に置い てください。

## 4.3.2 ソフトウェアをインストールしましたが、WebカメラをUSBポートに 接続しても何も反応しません。

ほかのUSBポートを使ってみてください。USBハブを介してではなく、Webカメラをコン ピューターのUSBポートに直接接続するようにしてください。

#### 日本語[16]

# 4.3.3 ビデオは非常に不安定で、フレームレートは予想より悪くなってしまいます:

光量が足りない時、キャプチャされたフレームレートが低下し、ビデオがよりぼやけてし まう場合があります。できるだけ高いフレームレートを得るには、十分な光があるとこ ろでカメラを使用してください。

# 保証

ご購入日より365日間、本製品を本保証規定に従い無料修理または交換することを保 証いたします。保証対象は本製品に本体部分のみとさせて頂き。

# サポートに問い合わせる

最新のよくある質問のリストについては、http://www.emeet.aiをご覧ください。技術的 な問題に直面している場合は、support@emeet.aiまでお気軽にお問い合わせくださ い。